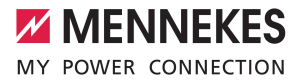

# Anwendungshandbuch

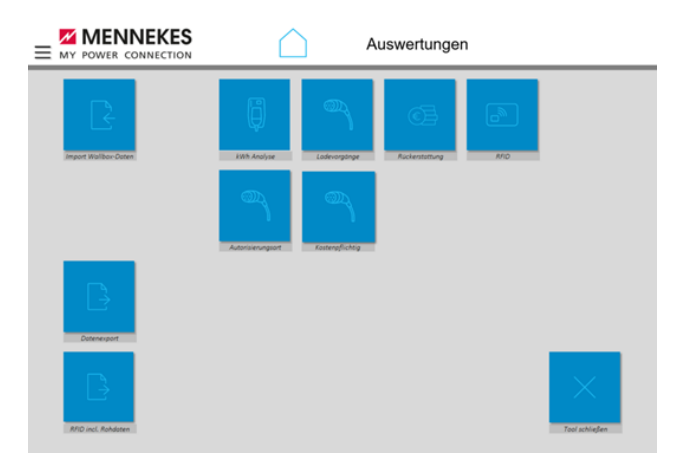

# s ativo Reporting Too

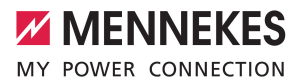

# Inhaltsverzeichnis

| 1   | Zu diesem Dokument                   | 2 |
|-----|--------------------------------------|---|
| 2   | Datenbereitstellung und Installation | 3 |
| 2.1 | Datenbereitstellung                  | 3 |
| 2.2 | Installation "Reporting Tool"        | 3 |
| 3   | Funktionen                           | 4 |

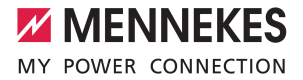

## 1 Zu diesem Dokument

Dieses Dokument enthält wichtige Informationen und Hinweise für den ordnungsgemäßen Gebrauch der Software durch den Anwender.

Mit dem "Reporting Tool" werden Ladestatistiken standardisiert ausgewertet und für Nutzer aussagekräftig und zielgerichtet aufbereitet.

Das "Reporting Tool" verarbeitet Daten, wertet sie aus und stellt die Ergebnisse grafisch und in Tabellenform übersichtlich dar. Diese zu verarbeitenden Daten werden aus der Anwendung "MENNEKES ativo 40perators" exportiert und im "Reporting Tool" importiert.

Der Exportvorgang ist im Anwenderhandbuch zur Anwendung "MENNEKES ativo 4Operators" beschrieben.

Der Importvorgang ist im vorliegenden Anwenderhandbuch beschrieben.

Für den Betrieb der Software "Reporting Tool" ist mindestens die Excel-Version 2016 erforderlich.

Für die Ausführung der Software "Reporting Tool" sind für Anwender besondere Rechte erforderlich. Je nach Anwender sind diese Rechte durch die kundeneigene IT-Sicherheit individuell konfiguriert. Anwender holen sich im Fehlerfall zunächst Hilfe bei der kundeneigenen IT. Erst wenn die kundeneigene IT nicht weiterhelfen kann, fordern Anwender unter der E-Mail-Adresse: info@mennekes-ativo.de Hilfe an.

Copyright ©2023 MENNEKES Elektrotechnik GmbH & Co. KG

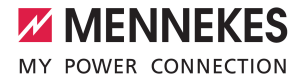

# 2 Datenbereitstellung und Installation

### 2.1 Datenbereitstellung

Grundlage zur Datenverarbeitung im "Reporting Tool" sind exportierte Daten von Ladevorgängen an Ladestationen. Diese Daten werden aus der Anwendung "MENNEKES ativo 40perators" exportiert. Für den Export erhalten Anwender weitere Hilfestellung im Anwenderhandbuch "MENNEKES ativo 40perators".

### 2.2 Installation "Reporting Tool"

Das "Reporting Tool" ist eine makrounterstützte Exceltabelle. Die Makros erweitern die Exceltabelle um statistische Funktionen, die Daten nach bestimmten Kriterien auswerten und als Grafiken anzeigen.

### Installationsschritte

- Das "Reporting Tool" als ZIP-Datei von der MENNEKES-Homepage herunterladen. (Zum Herunterladen auf https://www.mennekes.de/ navigieren. Anschließend in der Rubrik "eMobility" unter "PRODUKTE" den Navigationseintrag "Abrechnungsservice MENNEKES ativo" auswählen.)
- Die heruntergeladene ZIP-Datei in einem neuen Ordner entpacken.
  - ⇒ Im neuen Ordner werden die 2 Ordner "Daten" und "Export" entpackt. Zusätzlich wird die Excel-Datei "Ladevorgänge.xlsm" entpackt.
- Daten aus der Anwendung "MENNEKES ativo 4Operators" exportieren und herunterladen. Der Speicherort der heruntergeladenen Daten ist per Default-Einstellung der "Download-Ordner".
- Die Daten aus dem Export der Anwendung "MENNEKES ativo 4Operators" in den Ordner "Daten" kopieren. (Die zu kopierende Datei nicht öffnen oder separat abspeichern, sondern nur kopieren.)
- Die Excel-Datei "Ladevorgänge.xlsm" starten.
- ⇒ Die Excel-Datei "Ladevorgänge.xlsm" startet durch Einlesen und Verarbeitung der Daten aus dem Ordner "Daten".
- ⇒ Das Programm bietet statistische Auswertungen und Grafiken, die die zuvor eingelesenen Daten aus dem Export der Anwendung "MENNEKES ativo 40perators" zur Grundlage haben.

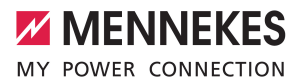

# 3 Funktionen

| Name                      | Kurzbeschreibung                                                                                                    |
|---------------------------|----------------------------------------------------------------------------------------------------|
| kWh Analyse               | Übersicht über den Stromverbrauch von Ladevorgängen an Ladestationen.  durchschnittlich oder absolut chronologisch standortbezogen                                                                                                    |
| Ladevorgänge              | <ul> <li>Übersicht über die Anzahl von Ladevorgängen an Ladestationen.</li> <li>durchschnittlich oder absolut</li> <li>chronologisch</li> <li>standortbezogen</li> </ul>                                                                        |
| Rückerstattung            | <ul> <li>Übersicht über Rückerstattungen per Gutschrift an Standortpartner für Ladevor-<br/>gänge an Ladestationen.</li> <li>durchschnittlich oder absolut</li> <li>chronologisch</li> <li>standortbezogen</li> </ul>                           |
| RFID                      | <ul> <li>Übersicht über die Nutzung von RFID-Karten für die Identifizierung für Ladevorgänge an Ladestationen.</li> <li>nutzerbezogen</li> <li>chronologisch</li> <li>standortbezogen</li> </ul>                                                |
| Autorisierungsart         | <ul> <li>Übersicht über die Autorisierungsart für Ladevorgänge an Ladestationen.</li> <li>Ladevorgänge kostenfrei</li> <li>Ladevorgänge Ad-Hoc Payment</li> <li>Ladevorgänge Roaming</li> <li>standortbezogen</li> <li>chronologisch</li> </ul> |
| Kostenpflichtig           | Übersicht über kostenpflichtige und kostenlose Ladevorgänge an Ladestationen.                                                                                                    |
| Import Wallbox-Da-<br>ten | Daten der Ladestationen aus dem Ordner "Daten" importieren.                                                                                                    |
| Datenexport               | Daten der Ladestationen aufbereitet in den Ordner "Export" speichern.                                                                                                    |
| RFID incl. Rohdaten       | RFID-Daten der Ladestationen aufbereitet in den Ordner "Export" speichern.                                                                                                    |
| Tool schließen            | Anwendung beenden.                                                                                                    |

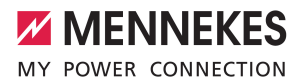

### Filterfunktionen Excel

| Wertefilter                                                                                                    | Filter Mehrfachauswahl                                                                                                    | Filter Mehrfachauswahl löschen                                                                                                    |
|----------------------------------------------------------------------------------------------------|----------------------------------------------------------------------------------------------------|----------------------------------------------------------------------------------------------------|
| (1)     Von Z bis A synthem       Kil     Von Z bis A synthem       Weiter Schreidenbens     Weiter Schreidenbens       Weiter Schreidenbers auf "Mona"     Beschriftungsfäller       Weiter Schreidenberger     Weiter Schreidenberger       Weiter Schreidenberger     Monat durchsuchen       (*)     Gewaret       (*)     Schwaret       (*)     Schwaret | terengeleng<br>Terengeleng<br>Mertiterengeleng<br>Mertiterengeleng<br>Meri | Interfaced To Construct on State of Construct on State of Construc |
| Durch Setzen des Hakens Wert in die Auswahl einbeziehen.                                                                                                    | Durch Auswahl des Icons "Mehr-<br>fachauswahl" mehrere Listenein-<br>träge auswählen.                                                                                                    | Durch Auswahl des Icons "Filter<br>löschen" wird eine Mehrfachaus-<br>wahl aufgehoben.                                                                                                    |

MENNEKES

Elektrotechnik GmbH & Co. KG

Aloys-Mennekes-Str. 1 57399 KIRCHHUNDEM GERMANY

Phone: +49 2723 41-1 info@MENNEKES.de

www.mennekes.org/emobility

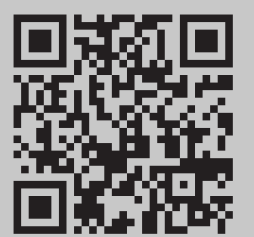